## Dispatch a Work Order Appointment

Last Modified on 06/14/2024 4:39 pm EDT

## **Dispatching Methods**

There are two methods for dispatching appointments: Live or Manual.

- Live Dispatching: This method is used if dispatch times are being entered in real-time as the technician calls into the office to report their times. If your company is using the mobile application, as technicians enter their dispatch times, the appointment record in Managely is automatically updated.
- Manual Dispatching: If technicians report their dispatch times to the office after the fact, all dispatch times are entered at one time.

## **Dispatch an Appointment**

Appointment dispatch times are entered from the work order or the calendar. Using the calendar is the quickest way to enter dispatch information. For instructions on dispatching an appointment from the calendar, refer to the Calendar topic later in this document.

To enter dispatch times for an appointment, access the work order from the customer record or by selecting the work order from Accounts Receivable > Work Orders > Open Work Orders tab.

|               |                                                                                                    |                                                                          |                                            |                                                        |                                           |                                                         | 🥒 Edit                            | 3 History                     | \Xi Tasks     | Deliver/Pri   |
|---------------|----------------------------------------------------------------------------------------------------|--------------------------------------------------------------------------|--------------------------------------------|--------------------------------------------------------|-------------------------------------------|---------------------------------------------------------|-----------------------------------|-------------------------------|---------------|---------------|
| Nood, E       | mily - 3719 🛛 💡 Er                                                                                  | mily Wood 🛛 🜍 Bu                                                         | urglar Alarm - 9173-0                      | 01                                                     |                                           |                                                         |                                   |                               |               |               |
|               |                                                                                                    |                                                                          |                                            |                                                        | Туре                                      | Service Call                                            |                                   | Salesperson                   | Dan Brown     |               |
| Servic        | E Lat                                                                                               | Est                                                                      | Tax Total                                  | Requ                                                   | uested By                                 | -                                                       |                                   | Sales Package                 | -             |               |
| 20            | Q.00                                                                                                | U.00 \$1                                                                 | 0.00 \$0.                                  | 00                                                     | Phone                                     | 7342584646                                              |                                   | Service Level                 | SVC T&M RES   | 5             |
| Autor A City  |                                                                                                    |                                                                          |                                            | 1 1                                                    | Email                                     | emilyLwood@gmail.com                                    |                                   | Base                          | 85            |               |
|               |                                                                                                    | •                                                                        |                                            | PC                                                     | 0 Number                                  | -                                                       |                                   | Increment                     | 15            |               |
|               |                                                                                                    | 1 6                                                                      | This by                                    | Mar C                                                  | Proposal                                  | ÷                                                       |                                   | Labor                         | 75            |               |
|               |                                                                                                    |                                                                          |                                            | Work Or                                                | order Date                                | March 30, 2022                                          |                                   | Bill After                    | 30            |               |
| ogle          | je Kaptoard skontada Maj data 2002. Turma of Usa Report a map error                                 |                                                                          | Next App                                   | pointment                                              | - Warranty                                |                                                         | Warranty Labor                    | or Labor - 1 Year             |               |               |
|               | 45                                                                                                  | 722 Chandler Plymouth, MI 48                                             | 170                                        | Te                                                     | Technician -                              |                                                         | Warranty Parts                    | /arranty Parts Parts - 1 Year |               |               |
| pointme       | nts Items Par<br>1 0                                                                                | ts RMR Billing<br>O                                                      | Notes System Parts                         | System Notes Zones                                     | Purchase (                                | Orders Site Wor                                         | k Order History                   | Documents                     | General Ledge | r Part Ledger |
| Exp           | nts Items Par<br>1 0<br>port to Excel                                                               | ts RMR Billing<br>O                                                      | Notes System Parts                         | System Notes Zones                                     | Purchase (<br>0                           | Orders Site Wor                                         | k Order History                   | Documents                     | General Ledge | r Part Ledger |
| Exp           | Items Par<br>1 0<br>port to Excel                                                                   | ts RMR Billing<br>0<br>Last Activity                                     | Notes System Parts                         | System Notes Zones                                     | Purchase 0<br>0<br>Est Length             | Orders Site Wor<br>Billable Min                         | k Order History<br>Break Min      | Documents                     | General Ledge | r Part Ledger |
| Exp<br>Appt # | nts Items Par<br>1 0<br>port to Excel<br>Appointment Time<br>3/31/22, 11:00 AM                      | ts RMR Billing<br>0 Last Activity<br>3/31/22, 11:00 AM                   | Notes System Parts                         | System Notes Zones Technician Bill Toro                | Purchase 0<br>0<br>Est Length<br>60       | Dirders Site Wor<br>Billable Min<br>0                   | k Order History<br>Break Min<br>0 | Documents                     | General Ledge | r PartLedger  |
| Appt #        | nts Items Par<br>1 0<br>port to Excel<br>Appointment Time<br>3/31/22, 11:00 AM<br>3/30/22, 11:15 AM | ts RMR D<br>D<br>Last Activity<br>3/31/22, 11:00 AM<br>3/30/22, 11:15 AM | Notes System Parts Status Status Scheduled | System Notes Zones Technician Bill Toro Kathy Ackerman | Purchase 0<br>0<br>Est Length<br>60<br>60 | Site Wor           Billable Min           0           0 | k Order History Break Min 0 0     | Documents Labor S0.00 S0.00   | General Ledge | PartLedger    |

Once the work order is open on your screen, click the Edit button at the upper right of the page.

The work order is displayed in edit mode. Click the Appointments tab. Locate the appointment you want to dispatch, and then click the edit button (pencil icon).

| < Work Order 2556                                                                                                    |                   |                       |                                                          |                 |                      |              |                 |                               |   |  |  |
|----------------------------------------------------------------------------------------------------|-------------------|-----------------------|----------------------------------------------------------|-----------------|----------------------|--------------|-----------------|-------------------------------|---|--|--|
| Wood, Emily - 3719 Pemily Wood Burglar Alarm - 9173-01                                                                                          |                   |                       |                                                          |                 |                      |              |                 |                               |   |  |  |
| Service Fee                                                                                                    | Status •          | New                   | Requested By 19-01 Emily Wood - 45722 Chandler     Phone |                 | Emily Wood           |              | Technician      | Carolyn Johnson               | T |  |  |
| Labor                                                                                                    | Site -            | #3719-01 Emily Wood   |                                                          |                 | (734) 258-4646       |              | Salesperson     | Dan Brown                     | • |  |  |
| \$0.00                                                                                                    | System            | Burglar Alarm - 9173- | 01 💌                                                     | Email           | emilyLwood@gmail.com |              | Sales Package   |                               | • |  |  |
| \$5.10                                                                                                    | Tax •             | MI                    | •                                                        | PO Number       | Purchase Order       |              | Service Level   | Time and Material Residential | • |  |  |
| Total                                                                                                    | Туре •            | Service Call          | •                                                        | Work Order Date | 3/29/2022            |              | Warehouse       | Main Warehouse                | * |  |  |
| \$100. <sub>10</sub>                                                                                                    |                   |                       |                                                          |                 |                      |              |                 |                               |   |  |  |
| Appointments         Items         Parts         RMR         Billing         Notes         System Parts         Documents         Custom Fields |                   |                       |                                                          |                 |                      |              |                 |                               |   |  |  |
| + Add Appointment                                                                                                    |                   |                       |                                                          |                 |                      |              |                 |                               |   |  |  |
| Appt # A                                                                                                    | ppointment Time   | Last Activity         | Status                                                   | Technician      | Est Length           | Billable Min | Break Min Labor | $\cap$                        | _ |  |  |
| <u>1697</u> 3                                                                                                    | 5/31/22, 11:00 AM | 3/31/22, 11:00 AM     | ( Scheduled                                              | Bill Toro       | 60                   | 0            | 0               | \$0.00                        |   |  |  |
| <u>1699</u> 3                                                                                                    | 5/30/22, 11:15 AM | 3/30/22, 11:15 AM     | Scheduled                                                | Kathy Ackerman  | 60                   | 0            | 0               | \$0.00                        |   |  |  |
| 4 P N                                                                                                    | ы                 |                       |                                                          |                 |                      |              |                 | 0-0 of 0 items                |   |  |  |
| 4 F H                                                                                                    | ы                 |                       |                                                          |                 |                      |              |                 | 0 - 0 of 0 items              |   |  |  |

The appointment record is displayed.

- Live Dispatching: Clicking the Now button fills in the date/time field with today's date and the current time.
- Manual Dispatching: Enter the date/time for each of the three dispatch fields: Dispatch Time, Arrival Time, and Completed Time.

When finished, click the **Save** button at the bottom of the record.

| Edit Appointment             |              |                    |   |                    |                    |    |         |  |  |
|------------------------------|--------------|--------------------|---|--------------------|--------------------|----|---------|--|--|
| Details Brea                 | aks          |                    |   |                    |                    |    |         |  |  |
| Appoin                       | tment Time • | 3/31/2022 11:00 AM | ä | Dispatch Time •    | 3/29/202210:30 AM  |    | Now     |  |  |
| All Day                      |              |                    |   | Arrival Time •     | 3/29/202211:00 AM  | Ť. | Now     |  |  |
| Technician •                 |              | Bill Toro          | ۳ | Completed Time     | 3/29/2022 11:55 AM |    | Now     |  |  |
| Additional                   | Technicians  |                    |   | Length (minutes)   |                    |    | 55      |  |  |
| Expected Length (in minutes) |              | 90.00              | * | Billable minutes   |                    |    | 60      |  |  |
| Hourly Labor Rate •          |              | 75.00              | * | Total Labor Amount |                    |    | \$75.00 |  |  |
| Customer                     | Confirmed    | NO                 |   |                    |                    |    |         |  |  |
|                              |              |                    |   |                    |                    |    |         |  |  |
|                              |              |                    |   |                    |                    |    |         |  |  |
|                              |              |                    |   |                    |                    |    |         |  |  |
| Save X Cancel                |              |                    |   |                    |                    |    |         |  |  |

Lastly, click the **Save** button at the upper right of the Work Order page.